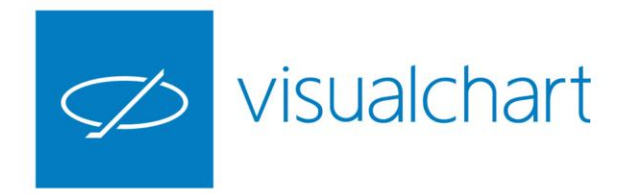

# Intermediación. Uso de la boleta de operativa

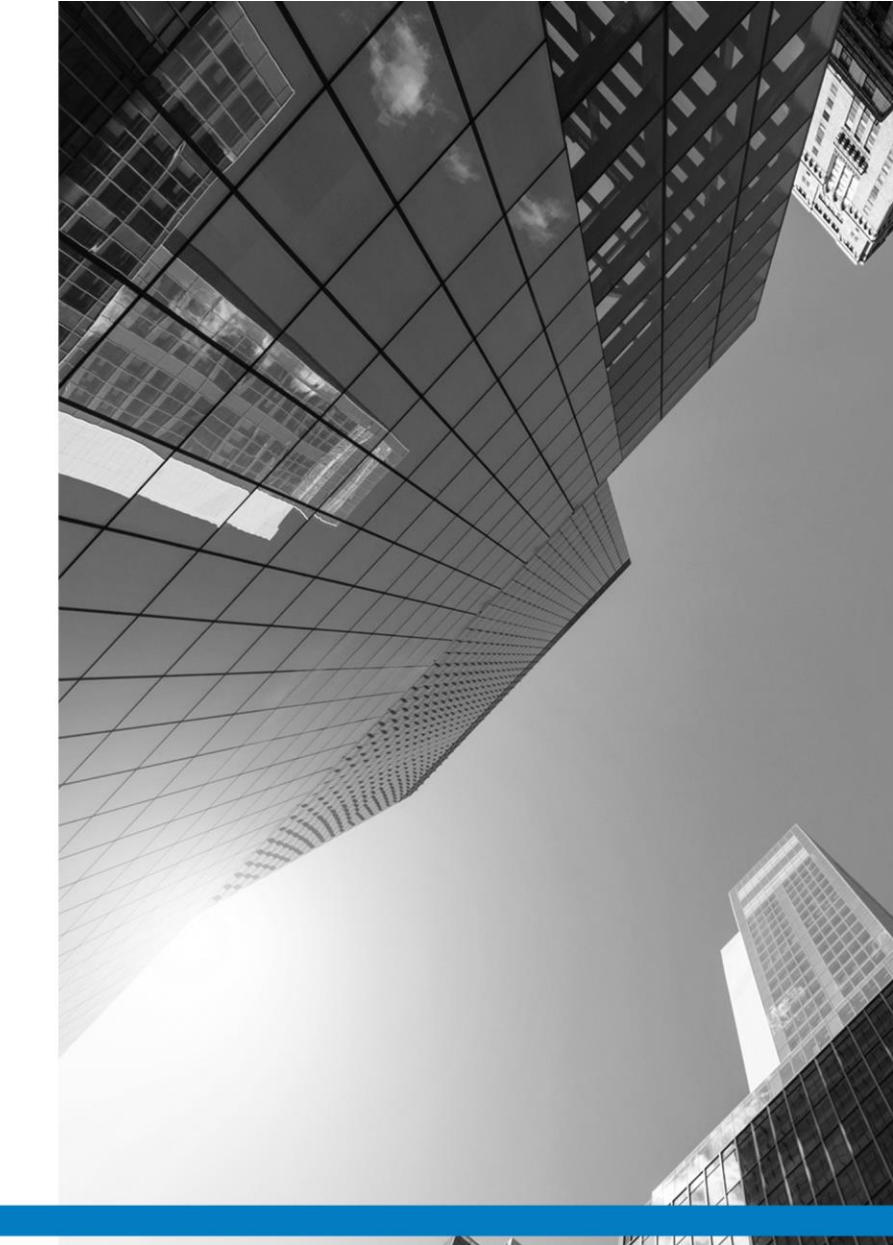

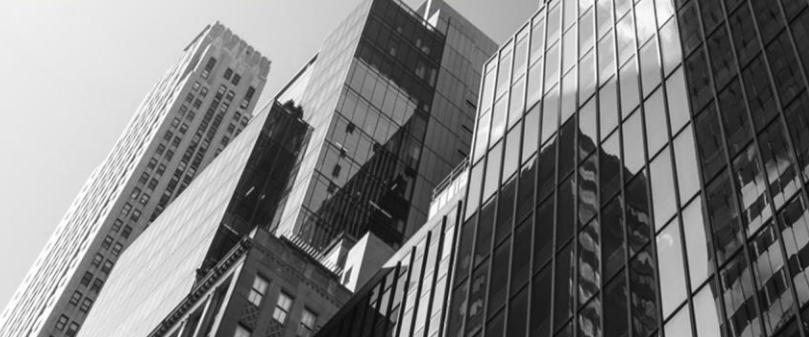

VISUAL CHART GROUP · DEPARTAMENTO DE FORMACIÓN

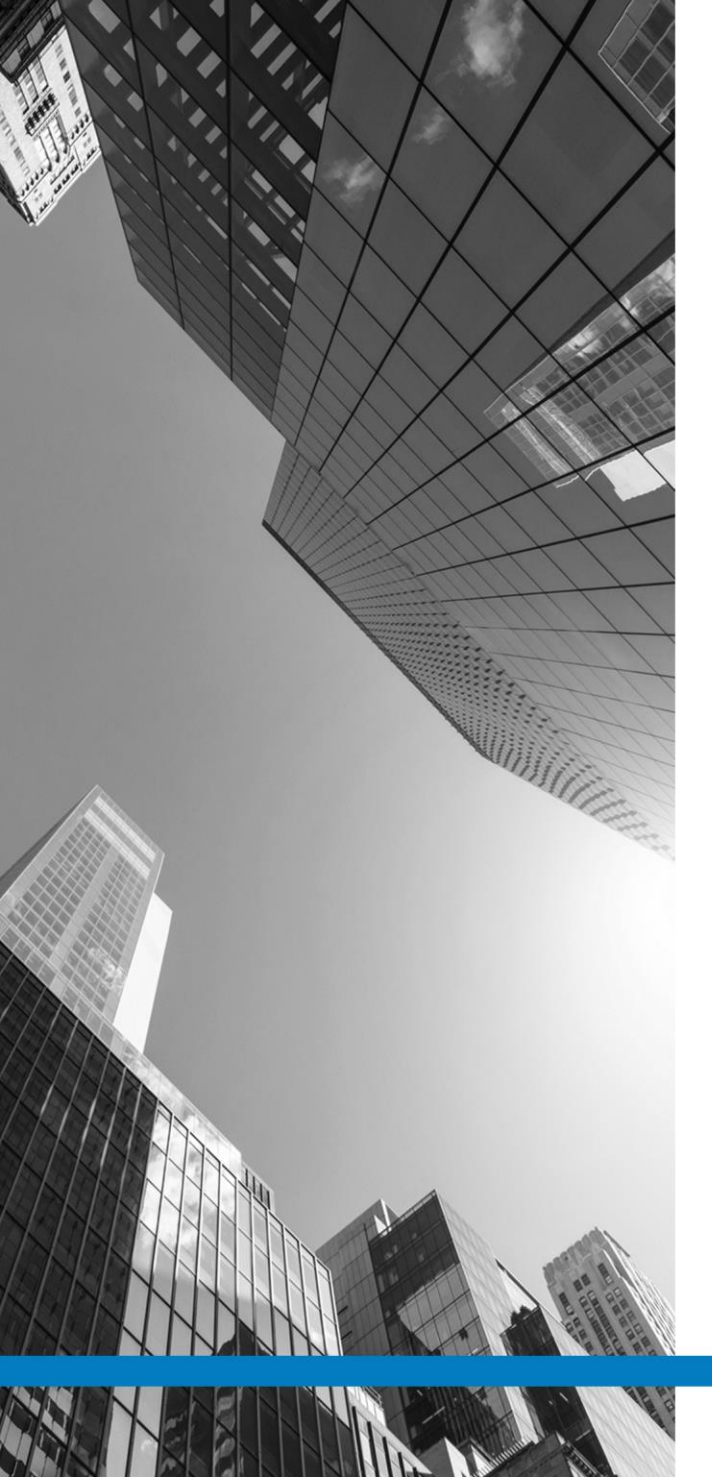

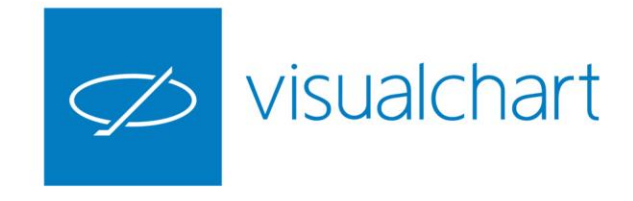

# Contenido

- Introducción
- ✓ Activar/desactivar la boleta de operativa
- ✓ Comandos y configuración de la boleta
- Envío de órdenes simples y avanzadas
- ✓ Actuaciones sobre las órdenes activas y posiciones abiertas
- ✓ Actuaciones sobre el infotrader en gráficos
- ✓ Uso de la opción Acumular
- ✓ Preguntas y respuestas

VISUAL CHART | DEPARTAMENTO DE FORMACIÓN

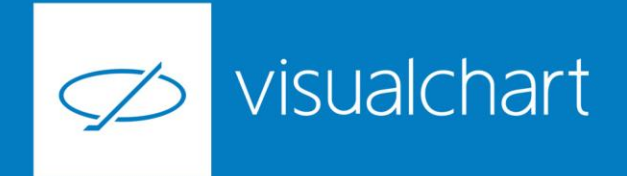

## Introducción

Visual Chart continúa avanzando y ofreciendo a sus clientes las mejores opciones para la inversión en bolsa. En esta ocasión le presentamos la herramienta que estaba esperando, un novedoso y cómodo sistema para compra-venta desde Ventanas de profundidad. Sólo en Visual Chart 6 encontrará la opción más completa, fácil y rápida para llevar a cabo una operativa avanzada, y en este vídeo se lo demostramos.

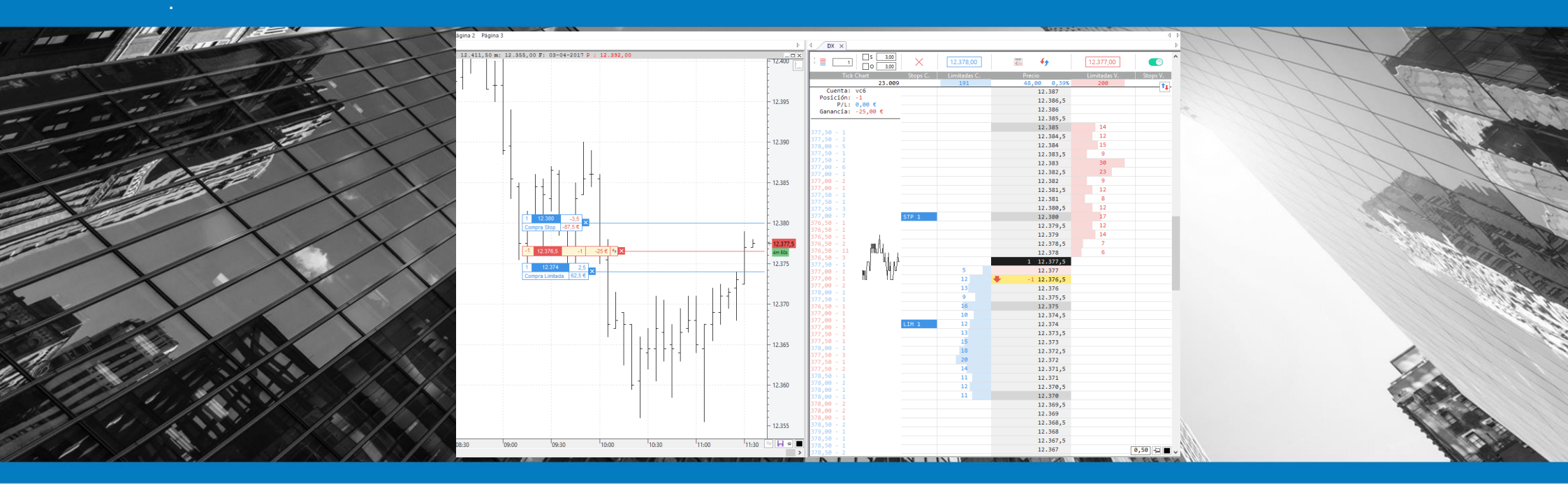

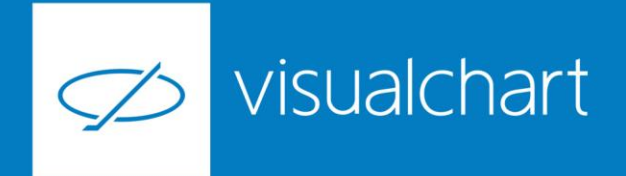

#### Introducción

El diseño de esta boleta destaca por ofrecer una agilidad considerable en la configuración y envío de órdenes, tanto a mercado, siendo en este caso inmediata, como en la activación de órdenes múltiples, tales como OSO, OCO o Bracket. Además incorpora las opciones de cerrar e invertir posición de forma rápida y cómoda. Todo esto con la particularidad de que dicha boleta guardar automáticamente la configuración establecida para un símbolo concreto, con lo queconseguimos máxima ligereza en el envío de nuevas órdenes sobre este.

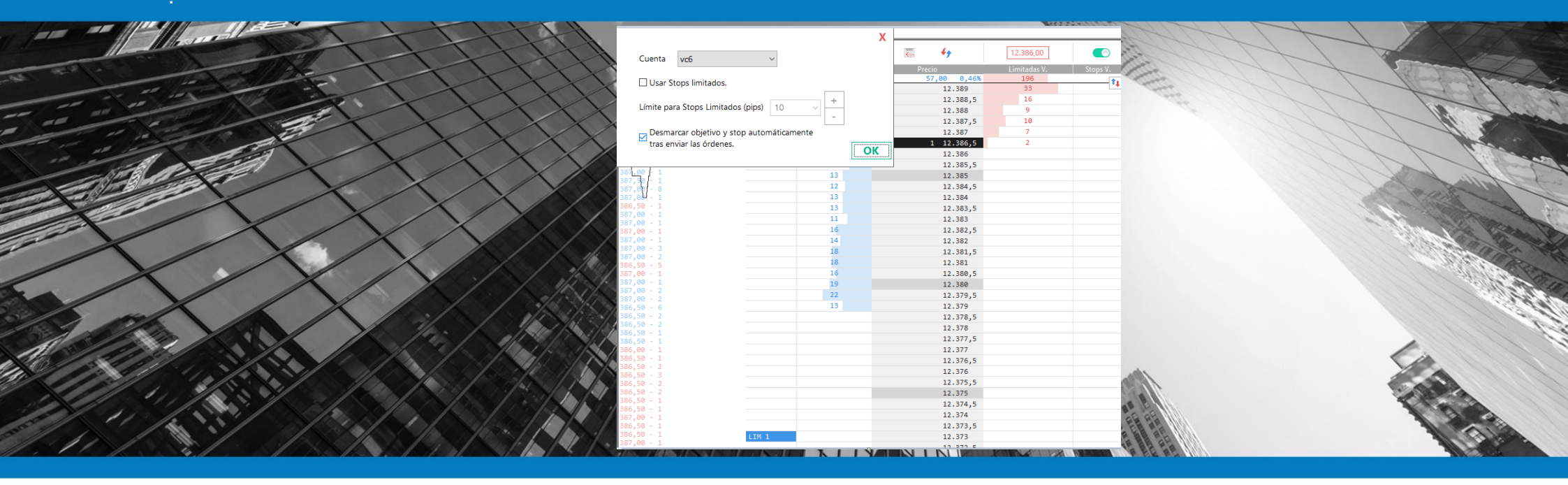

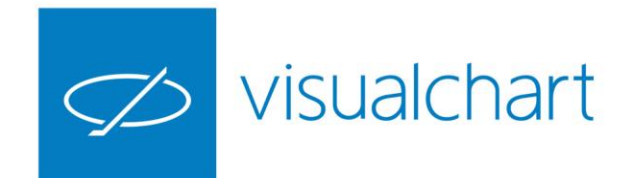

## Activar/desactivar la boleta de operativa

Para visualizar la boleta de operativa, hemos debido establecer previamente la conexión al broker (simulador o cuenta real).

Para mostrar/ocultar la misma, será necesario accionar sobre el botón indicado en la siguiente imagen.

| DX ×                                                                                                    |             |             |           | ⊳ IIv                         |
|----------------------------------------------------------------------------------------------------|-------------|-------------|-----------|-------------------------------|
| Image: Solution of the second second secon | × 12.386,50 | ₹ 4         | 12.386,00 |                               |
|                                                                                                    |             |             |           | Stops V. 🖺                    |
| 24.354                                                                                                    | 217         | 57,00 0,46% | 198       | <b>N</b>                      |
| Cuenta: vc6                                                                                                    |             | 12.401      | _         | - titt                        |
| P/L: -75,00 €                                                                                                    |             | 12.400,5    |           |                               |
|                                                                                                    |             | 12.400      |           | Boleta de operativa           |
| 386,50 - 1                                                                                                    |             | 12.399,5    |           | Muestra u oculta la boleta de |
| 386,50 - 1                                                                                                    |             | 12.399      |           | operativa.                    |
| 386,50 - 3                                                                                                    |             | 12.398,5    |           |                               |
| 386.00 - 1                                                                                                    |             | 12.398      |           |                               |
| 386,00 - 1                                                                                                    |             | 12.397,5    |           |                               |
| 386,00 - 1                                                                                                    |             | 12.397      |           |                               |
| 385,00 - 1                                                                                                    |             | 12.396,5    |           |                               |
|                                                                                                    |             |             |           |                               |

Para activar/desactivar la funcionalidad de operar con un clic, se utiliza el botón indicado en La siguiente imagen.

| d DX X                                                                                                    |          |              |             | ⊳ Ë                                            |
|----------------------------------------------------------------------------------------------------|----------|--------------|-------------|------------------------------------------------|
| Image: Second system Image: Second system Second system | ×        | 12.386,50    | <b>4</b>    | 12.385,50                                      |
| Tick Chart                                                                                                    | Stops C. | Limitadas C. | Precio      | 1 (m/ka dan 1/ 0                               |
| 24.535                                                                                                    |          | 242          | 57,00 0,46% | Activar/desactivar operativa con un click (F7) |
| Cuenta: vc6                                                                                                    |          |              | 12.397      | Permite activar/desactivar la operativa con un |
| P/L: -75,00 €                                                                                                    |          |              | 12.396,5    | click del ratón.                               |
|                                                                                                    |          |              | 12.396      | 0                                              |

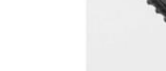

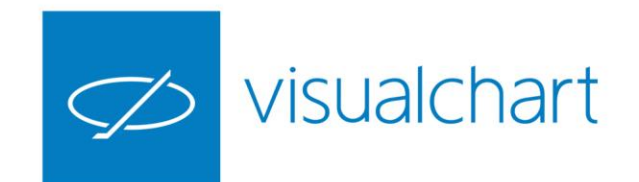

## Comandos y configuración de la boleta de operativa

|                     |              |             |              | ⊳        |
|---------------------|--------------|-------------|--------------|----------|
|                     | 12.392,00    | <b>4</b>    | 12.391,50    | ^        |
| Tick Chart Stops C. | Limitadas C. | Precio      | Limitadas V. | Stops V. |
| 24.983              | 210          | 62,00 0,50% | 188          | <b>•</b> |
| Cuenta: vc6         |              | 12.399,5    |              | ••       |
| Posición: +1        |              | 10 200      | 20           |          |

De izquierda a derecha encontramos los siguientes comandos.

**Configurar** Desde esta ventana de configuración podemos escoger la cuenta para operar y configurar el uso de stops limitados.

Acumular Al activar esta opción permite ir introduciendo nuevas órdenes del mismo signo.

Volumen. Permite introducir la cantidad de títulos o contratos con los que se va a operar.

**S y O** Permite configurar ordenes de tipo bracket (S para fijar stop de pérdidas y O para fijar objetivo de beneficios). Será necesario especificar en cada caso el nivel de precios donde se situarán las órdenes de stop y limitada

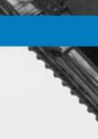

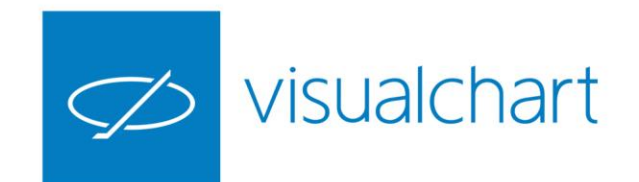

## Comandos y configuración de la boleta de operativa

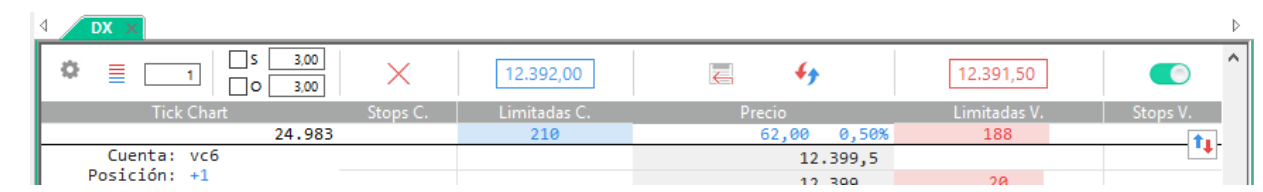

**Cancelar todas.** Utilizando este comando se cancelan todas la órdenes introducidas con la boleta de operativa.

**Vender MKT** Al pulsar este comando se enviará una venta a mercado por el volumen y con la cuenta seleccionada en la boleta gráfica.

**Cerrar posición.** Envía una orden a mercado por el mismo volumen de la posición abierta y de signo contrario para salir del mercado.

**Comprar MKT** Al pulsar este comando se enviará una venta a mercado por el volumen y con la cuenta seleccionada en la boleta gráfica.

**Invertir Posición.** Envía una orden de signo contrario por el doble de volumen para girar posición en el mercado.

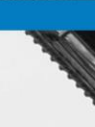

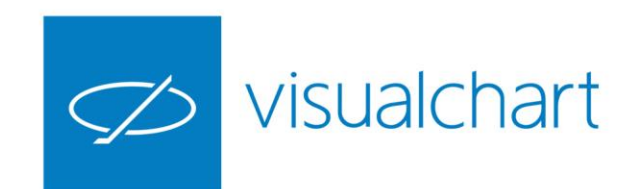

## Comandos y configuración de la boleta gráfica

|                      |                                                |             |   | Х  |
|----------------------|------------------------------------------------|-------------|---|----|
| Cuenta               | vc6                                            | $\sim$      |   |    |
| 🗌 Usar Sto           | ops limitados.                                 |             |   |    |
| Límite para          | a Stops Limitados (pips)                       | 10 ~        | + |    |
| ☑ Desmar<br>tras env | car objetivo y stop autor<br>viar las órdenes. | máticamente |   | OK |
|                      |                                                |             |   |    |

**Cuenta** Muestra las cuentas disponibles para seleccionar aquella que vamos a utilizar para el envío de órdenes desde el gráfico activo.

**Usar stops limitados.** El tipo de stop que se usa por defecto es stop a mercado. Si marcamos la opción podemos configurar el límite para los stops limitados.

**Desmarcar objetivo y stop automáticamente tras enviar las órdenes.** Si utilizamos la casillas S y O, una vez que se envían las órdenes stop y límite, quedarán desactivadas para la siguiente vez que se usa la boleta.

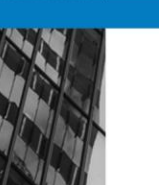

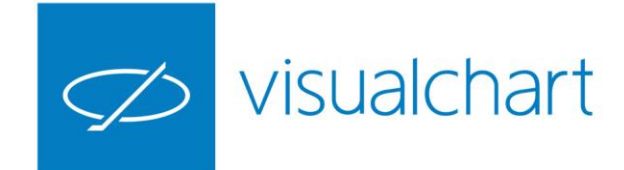

Una vez indicada la cuenta y el volumen a operar, utilizaremos los comandos correspondientes para abrir posición, usar cualquiera de las órdenes de tipo limitadas disponibles; stops (a mercado, limitado, dinámico u oblicuos) o bien órdenes complejas (OSO o Bracket).

La boleta de operativa, como se indicaba en las primeras páginas de este documento, guarda la configuración aplicada para cada símbolo.

Si queremos usar una **orden a mercado** para abrir posición, bastará con usar el comando Comprar MKT/Vender MKT.

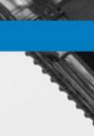

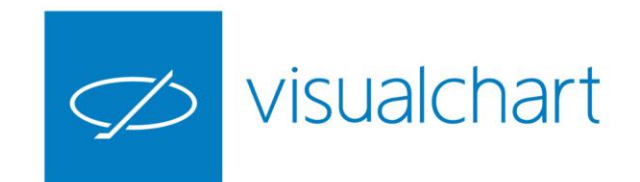

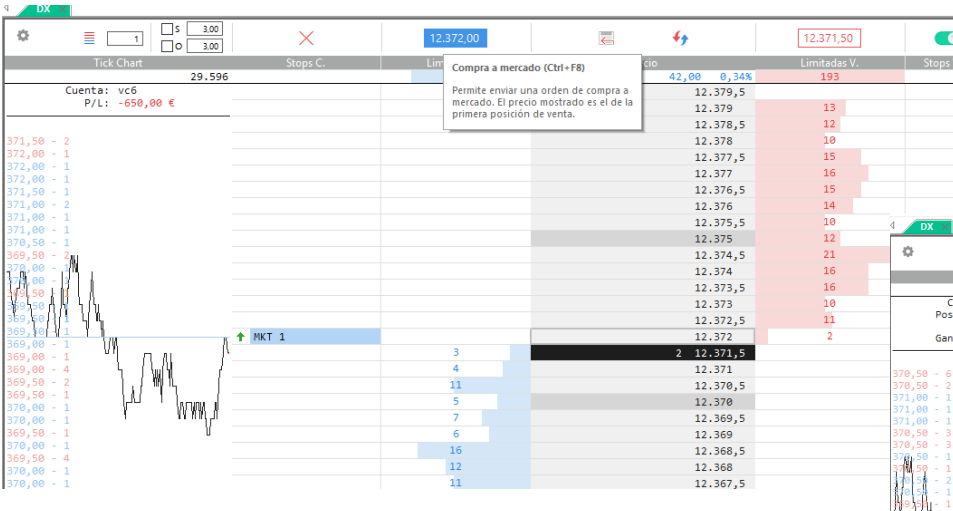

Al situar el puntero en el botón de compra o venta a mercado, visualmente vemos en la ventana de profundidad a qué precio se enviará la orden. Al hacer clic la orden se enviará abriéndose la posición correspondiente.

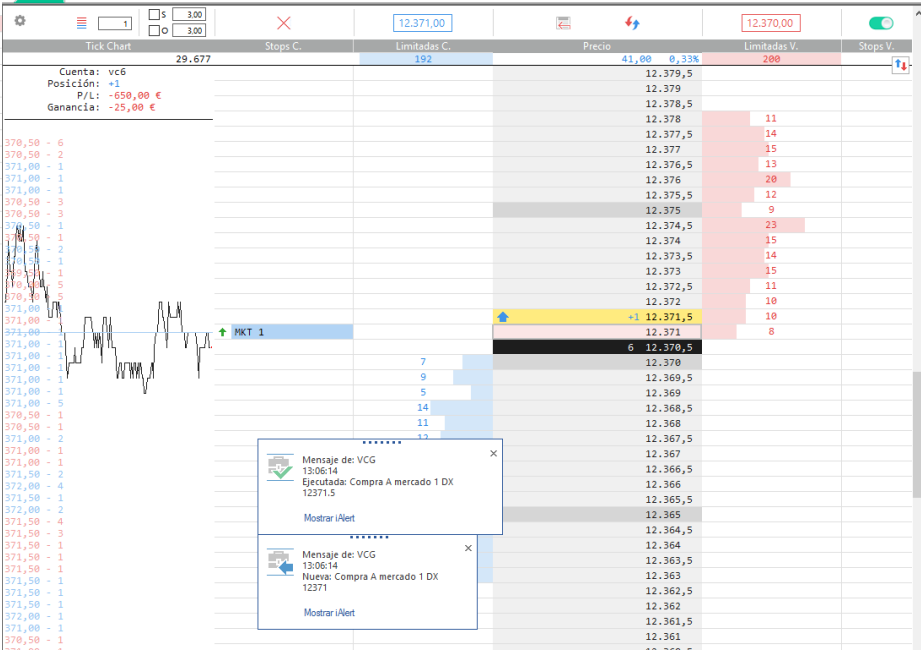

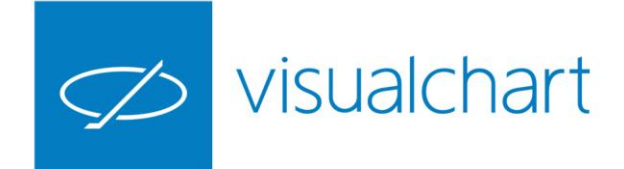

Si queremos configurar una orden de entrada al mercado junto a un objetivo de beneficios y stop de pérdidas, en primer lugar indicaremos la diferencia en puntos, pips o porcentaje para el objetivo (O) y para el stop (S).

Una vez establecido los valores en cada caso y marcadas las casillas correspondientes, nos moveremos en las columnas stops/limitadas en los volúmenes de compra/venta según el tipo de orden que vayamos a usar para abrir la posición.

En la imagen vemos visualmente las 3 órdenes que se enviarán al hacer clic.

| ¢.       |                                           | X        | 12.366,50    | <b>4</b>                                       | 12.365,50    |          | , '   |
|----------|-------------------------------------------|----------|--------------|------------------------------------------------|--------------|----------|-------|
|          | Tick Chart                                | Stops C. | Limitadas C. | Precio                                         | Limitadas V. | Stops V. |       |
|          | 30.218                                    |          | 174          | 36,50 0,30%                                    | 191          |          | 1     |
|          | Cuenta: vc6                               |          |              | 12.373,5                                       | 13           | 1        | -     |
|          | P/L: -//5,00 €                            |          |              | 12.373                                         | 12           |          |       |
|          |                                           |          |              | 12.372,5                                       | 15           |          |       |
| 366,001  | v û                                       |          |              | 12.372                                         | 18           |          |       |
| 300 20   | 12                                        |          |              | 12.371,5                                       | 12           |          |       |
| 265,50   | Υ <mark>η</mark>                          |          |              | 12.371                                         | 15           |          |       |
| 366.00   | - 1                                       |          |              | 12.370,5                                       | 12           |          |       |
| 365,50   | - 1 <b>1</b> 1                            |          |              | 12.370                                         | 9            |          |       |
| 365,50   | · 2 Would                                 |          |              | 12.369,5                                       | 12           |          |       |
| 365,50   | 5 W W M                                   |          |              | 12.369                                         | 11           |          |       |
| 365,50   | . 2 Y WU )                                |          |              | 12.368,5                                       | 14           | LIM 1    | 1+1   |
| 365,50 - | - 2 կ(Ն_մ                                 |          |              | 12.368                                         | 13           |          | 11    |
| 365,50   |                                           |          |              | 12.367,5                                       | 13           |          |       |
| 366.50   | 1 \_6                                     |          |              | 12.367                                         | 14           |          |       |
| 366,50   | -i U'I,,,,,,,,,,,,,,,,,,,,,,,,,,,,,,,,,,, |          |              | 12.366.5                                       | 8            |          |       |
| 366,50   | ւլ ՄՄՄՈսո                                 |          |              | 1 12.366                                       |              |          |       |
| 366,50   | <u> </u>                                  | + LIM 1  | 7            | 12.365.5                                       |              |          |       |
| 365,50   | - 1                                       |          | 10           | 12 365                                         |              |          |       |
| 365,50   | - 1                                       |          | 11           | Nueva Limitada 1   O: +75,00 €   S: -75,00 € 5 |              |          |       |
| 366,00   | - 1                                       |          | 29           | 12.364                                         |              |          |       |
| 366,50   | - 1                                       |          | 10           | 12.363.5                                       |              |          |       |
| 366,50   | - 1                                       |          | 10           | 12.363                                         |              |          |       |
| 366,50   | - 1                                       |          | 16           | 12.362.5                                       |              | STP 1    | 1+1   |
| 366,50   | - 10                                      |          | 9            | 12.362                                         |              |          | 1 T I |
| 366,00   | - 2                                       |          | 11           | 12.361.5                                       |              |          |       |
| 366,00   | - 2                                       |          | 10           | 12.361                                         |              |          |       |
| 366,00   | - 1                                       |          | 10           | 12.360.5                                       |              |          |       |
| 366 50   | - 4                                       |          | 13           | 12,360                                         |              |          |       |
| 366,50   | - 1                                       |          | 11           | 12.359.5                                       |              |          |       |
| 366,50   | - 1                                       |          | 8            | 12.359                                         |              |          |       |
| 366,00   | - 1                                       |          | 9            | 12.358.5                                       |              |          |       |
| 366.50   | - 1                                       |          |              | 12.358                                         |              |          |       |
| 366,50 - | - 3                                       |          |              | 12.357.5                                       |              |          |       |
| 367,00   | 1                                         |          |              | 12.357                                         |              |          |       |
| 367,00   | - 1                                       |          |              | 12.357                                         |              |          |       |

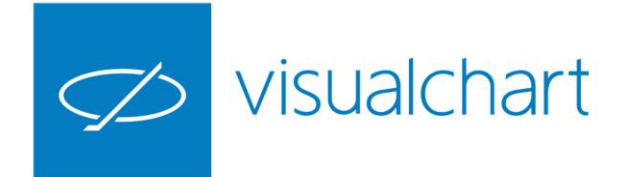

Al hacer clic en el nivel de precios deseado, se activa la orden de entrada al mercado.

Las 2 órdenes de venta (S y O), no se envían al mercado hasta que se haya abierto la posición. Mientras la orden principal está activa, las 2 secundarias permanecerán en estado pendiente de evento. Esta información se puedes consulta en la pestaña **Activas** de la página **Acceso a Broker.** 

| ø         | ■ 1 S 3,00<br>0 3,00                    | × [                   | 12.366,50    | E | <del>4)</del> | 12.366,00    |          |
|-----------|-----------------------------------------|-----------------------|--------------|---|---------------|--------------|----------|
|           | Tick Chart                              | Stops C. I            | .imitadas C. | P | recio         | Limitadas V. | Stops V. |
|           | 30.287                                  |                       | 188          |   | 36,50 0,30%   | 186          | <b>1</b> |
|           | Cuenta: vc6                             |                       |              |   | 12.373,5      | 10           |          |
|           | P/L: -//5,00 €                          |                       |              |   | 12.373        | 11           |          |
|           |                                         |                       |              |   | 12.372,5      | 11           |          |
| 66,00 -   | 1                                       |                       |              |   | 12.372        | 18           |          |
| 66,00 -   | 3                                       |                       |              |   | 12.371,5      | 13           |          |
| 66,00 -   | 1                                       |                       |              |   | 12.371        | 17           |          |
| 65.50 -   | 1                                       |                       |              |   | 12.370,5      | 17           |          |
| 65,00 -   | 1                                       |                       |              |   | 12.370        | 14           |          |
| 69,60 -   | 1                                       |                       |              |   | 12,369,5      | 10           |          |
| 65 H 91 H | 11_                                     |                       |              |   | 12.369        | 11           |          |
| 66,00 L   | WU., .                                  |                       |              |   | 12,368,5      | 8            | LTM 1    |
| 66,00 -   | 3 W.(L_)                                |                       |              |   | 12 368        | 15           |          |
| 65,50 -   | 3 4 4 1                                 |                       |              |   | 12.367 5      | 16           |          |
| 65,50 -   |                                         |                       |              |   | 12.367        | 11           |          |
| 165,50 -  | 1 101                                   |                       |              |   | 12.307        | 4            |          |
| 65,00 -   | i "NAA                                  |                       | 12           |   | 1 12.300,5    |              |          |
| 65,00 -   | 1 · · · · · · · · · · · · · · · · · · · | 170.4                 | 10           |   | 1 12.500      |              |          |
| 65,00 -   | 1                                       | LIM I                 | 10           |   | 12.305,5      |              |          |
| 165,00 -  | 1 11                                    |                       | 13           |   | 12.365        |              |          |
| 65,00 -   | 1                                       |                       | 10           |   | 12.364,5      |              |          |
| 65,00 -   | 1                                       |                       | 27           |   | 12.364        |              |          |
| 64,50 -   | 3                                       |                       | 11           |   | 12.363,5      |              |          |
| 64,50 -   | 1                                       |                       | 11           |   | 12.363        |              |          |
| 64,50 -   | ī                                       |                       | 1/           |   | 12.362,5      |              | STP 1    |
| 64,50 -   | 1                                       |                       | 6            |   | 12.362        |              |          |
| 64,50 -   | 1                                       |                       | . 11         |   | 12.361,5      |              |          |
| 64 50 -   | 1                                       | Mensaje de: VCG       | >            | < | 12.361        |              |          |
| 64,50 -   | 1                                       | 13:16:38              |              |   | 12.360,5      |              |          |
| 64,50 -   | 2                                       | Nueva: Venta Stop a m | ercado 1 DX  |   | 12.360        |              |          |
| 65,00 -   | 1                                       | 12302.5               |              |   | 12.359,5      |              |          |
| 64,50 -   | 1                                       | Mostrar iAlert        |              |   | 12.359        |              |          |
| 65.00 -   | 1                                       |                       |              |   | 12.358,5      |              |          |
| 65,00 -   | 1                                       |                       | ×            |   | 12.358        |              |          |
| 65,00 -   | 1                                       | Mensaje de: VCG       |              |   | 12.357,5      |              |          |
| 65,00 -   | 2                                       | Nueva: Compra Limitad | ia 1 DX      |   | 12.357        |              |          |
| 65,00 -   | 1                                       | 12365.5               |              |   | 12.356,5      |              |          |
| 65,00 -   | 1                                       |                       |              |   | 12.356        |              |          |
| 65,50 -   | 1                                       | Mostrar iAlert        |              |   | 12.355.5      |              |          |
| 66,00 -   | 3                                       |                       |              |   | 12,355        |              |          |
| 65 50 -   | 2                                       |                       |              |   | 12 354 5      |              |          |

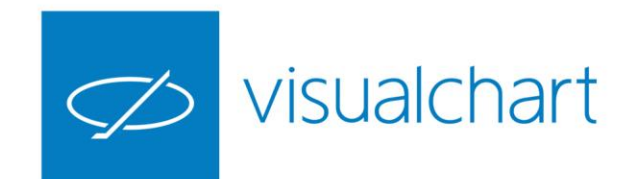

Una vez que la orden de entrada se ejecuta, las 2 órdenes secundarias (S y O) se activan.

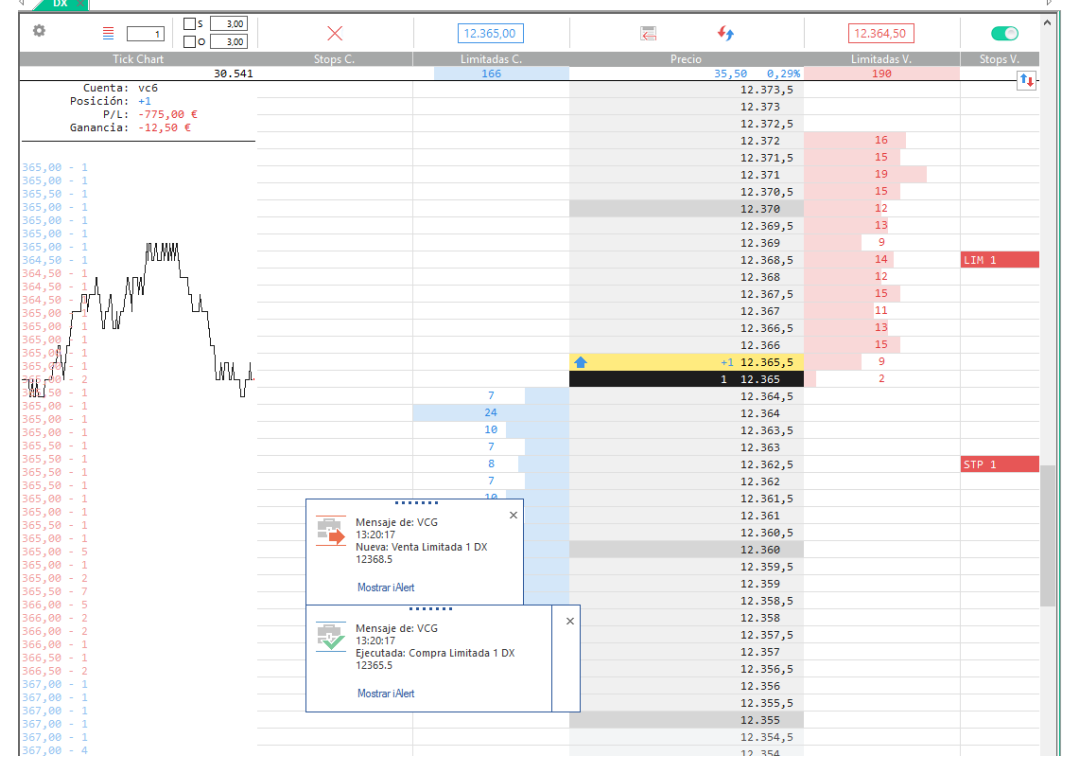

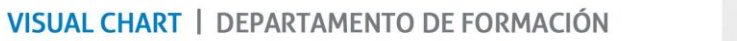

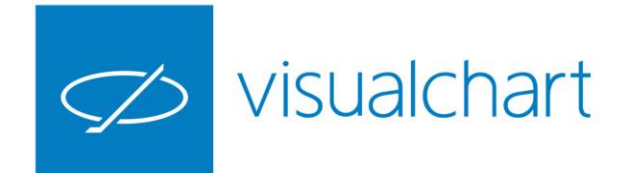

## Actuaciones sobre las órdenes activas y posiciones abiertas

Las actuaciones que se pueden realizar son las siguientes:

#### En el caso de ser órdenes activas:

- Hacer clic en otro nivel de precios para modificar el precio
- Cancelar una orden activa haciendo clic sobre la misma. (Este funcionamiento cambia si está activado el comando Acumular)

#### En caso de ser una **posición abierta**:

- Cerrar posición (F10) o usando el comando correspondiente de la boleta de operativa
- Invertir la posición (F11) o usando el comando correspondiente de la boleta de operativa

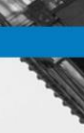

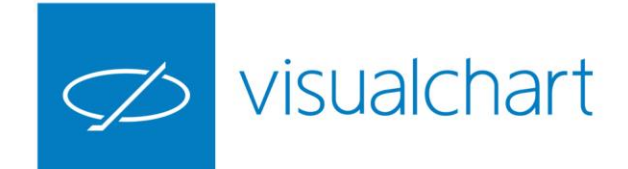

#### Actuaciones desde el infotrader en gráficos

Las órdenes que se envían usando la boleta de operativa, por defecto estarán visibles en el resto de ventana donde esté activo el símbolo sobre el que se opera. Podemos actuar igualmente desde el propio gráfico para cerrar, modificar, cancelar las órdenes.

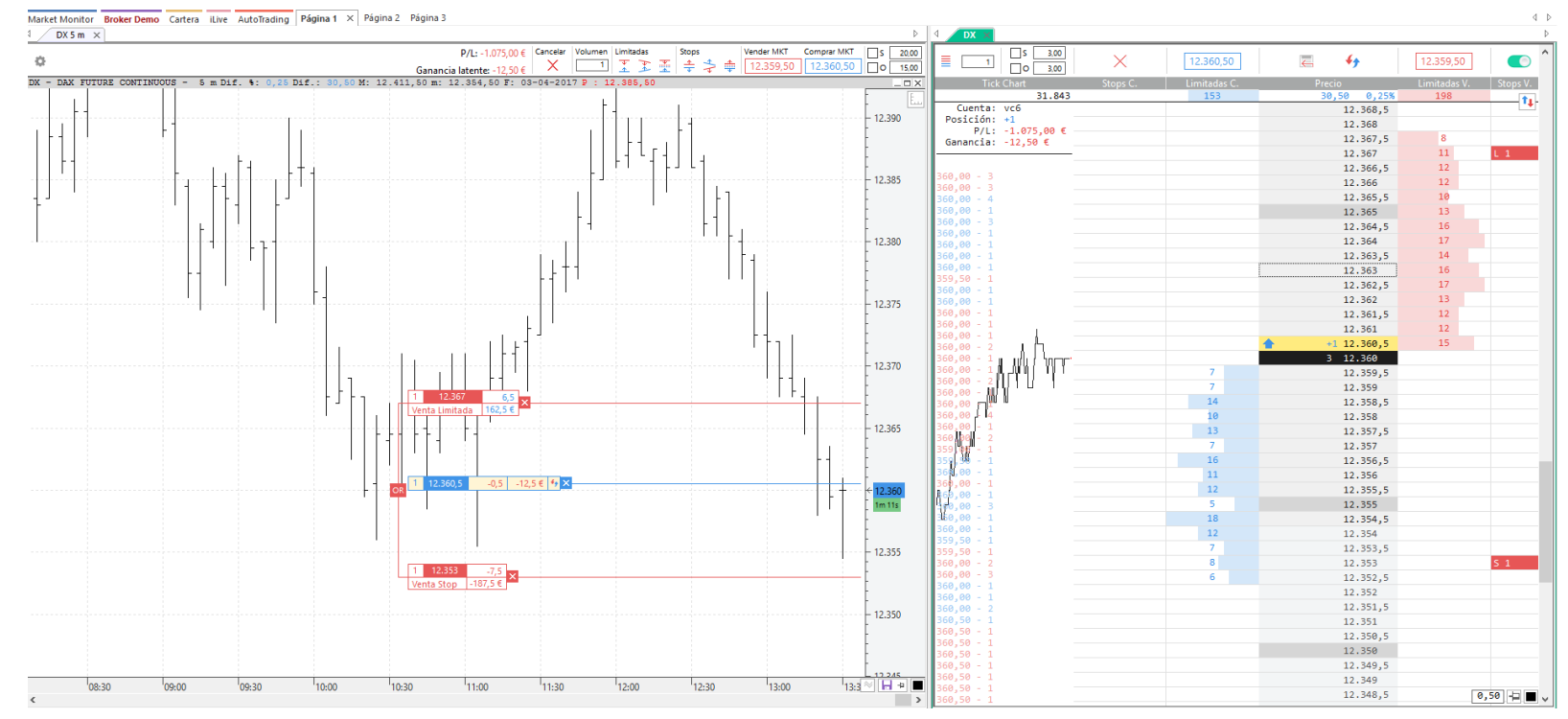

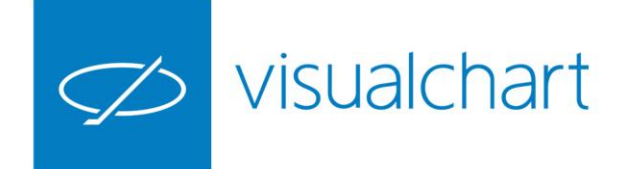

#### Uso de la opción Acumular

El comando acumular permite seguir introduciendo más órdenes en el mismo u otro nivel de precios.

Si esta opción está activada, al hacer clic sobre otros niveles de precios, **no modificas órdenes activas,** sino que se introducen nuevas.

Igualmente, si hacemos clic sobre una orden activas, **no la cancelamos**, sino que introduciremos una orden nueva en ese mismo precio.

| DX ×                                                                                                    |                |            |         |                |              |              |
|----------------------------------------------------------------------------------------------------|----------------|------------|---------|----------------|--------------|--------------|
| Image: Solution of the second second secon | X [12          | .359,00    | E       | <del>4</del> 9 | 12.358,00    |              |
| Tick Chart S                                                                                                    | tops C. Lin    | nitadas C. | Pre     | cio            | Limitadas V. | Stops V.     |
| 32.191                                                                                                    |                | 157        |         | 29,00 0,24%    | 191          | <b>1</b>     |
| Cuenta: vc6                                                                                                    |                |            |         | 12.368,5       |              |              |
| Posicion: +1                                                                                                    |                |            |         | 12.368         |              |              |
| Ganancia: -50.00 €                                                                                                    |                |            |         | 12.367,5       |              |              |
|                                                                                                    |                |            |         | 12.367         |              |              |
|                                                                                                    |                |            |         | 12.366.5       |              |              |
| 358,50 - 1                                                                                                    |                |            |         | 12,366         | 12           |              |
| 359,00 - 1                                                                                                    |                |            |         | 12,365,5       | 10           |              |
| 158 50 - 1                                                                                                    |                |            |         | 12.305,5       | 10           | 1 TM 11 TM 1 |
| 359,00 - 1                                                                                                    |                |            |         | 12.305         | 17           | LIN ILIN I   |
| 359,00 - 4                                                                                                    |                |            |         | 12.364,5       | 17           |              |
| 359,00 - 1                                                                                                    |                |            |         | 12.364         | 23           |              |
| 359,50 - 2                                                                                                    |                |            |         | 12.363,5       | 14           |              |
| 59,50 - 1<br>59 50 - 1                                                                                                    |                |            |         | 12.363         | 13           | LIM 1        |
| 360,00 - 2                                                                                                    |                |            |         | 12.362,5       | 19           |              |
| 359,50 - 1                                                                                                    |                |            |         | 12.362         | 11           |              |
| 359,50 - 3                                                                                                    |                |            |         | 12.361,5       | 15           |              |
| 359,50 - 1                                                                                                    |                |            |         | 12.361         | 13           |              |
| 360,00 - 4                                                                                                    |                |            | <b></b> | +1 12,360,5    | 10           |              |
|                                                                                                    |                |            | -       | 12.360         | 9            |              |
| 361,00 - 1                                                                                                    |                |            |         | 12 359 5       | 11           |              |
| 361,00 - 3                                                                                                    |                |            |         | 12,359         | 4            |              |
| 361,00 - 1                                                                                                    |                |            |         | 1 12 359 5     |              |              |
|                                                                                                    |                | 7          |         | 12.558,5       |              |              |
|                                                                                                    |                | 10         |         | 12.556         |              | CTD 1        |
| 360, 🐅 - 🚛 👖 👖 👘 — — — — — — — — — — — — — — — — — —                                                                                                    |                | 10         |         | 12.357,5       |              | SIP 1        |
| 360,50 - 4                                                                                                    |                | 11         |         | 12.357         |              |              |
| 860,50 - 1                                                                                                    |                | -14        |         | 12.356,5       |              |              |
| 860,50 - 1 Mensaje de: VCG                                                                                                    |                | ×          |         | 12.356         |              |              |
| 360,50 - 1 = 13:39:53                                                                                                    |                |            |         | 12.355,5       |              |              |
| Nueva: Venta Stop                                                                                                    | a mercado 1 DX |            |         | 12.355         |              |              |
| 360,00 - 1 12357.5                                                                                                    |                |            |         | 12.354,5       |              |              |
| 860,00 - 2<br>Mostrar iAlert                                                                                                    |                |            |         | 12.354         |              |              |
| 360,00 - 3                                                                                                    |                |            |         | 12.353,5       |              |              |
| 360,50 - 1                                                                                                    |                | 6          |         | 12,353         |              | STP 1        |
| 360,50 - 1                                                                                                    |                | 10         |         | 12.352.5       |              |              |
| 360,50 - 1                                                                                                    |                | 11         |         | 12 352         |              |              |
| 360,50 - 1                                                                                                    |                |            |         | 12.332         |              |              |

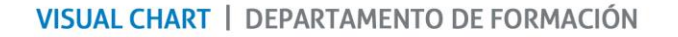

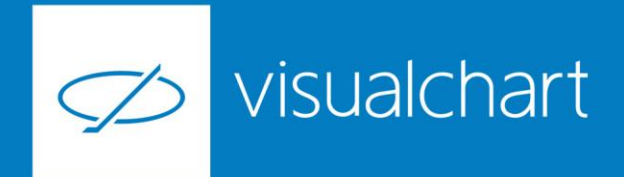

## Preguntas y respuestas

Manténgase en línea para la sesión de preguntas

Puede realizar sus preguntas a través del chat. Si desea formular una consulta por voz, pida la palabra al organizador en el chat.

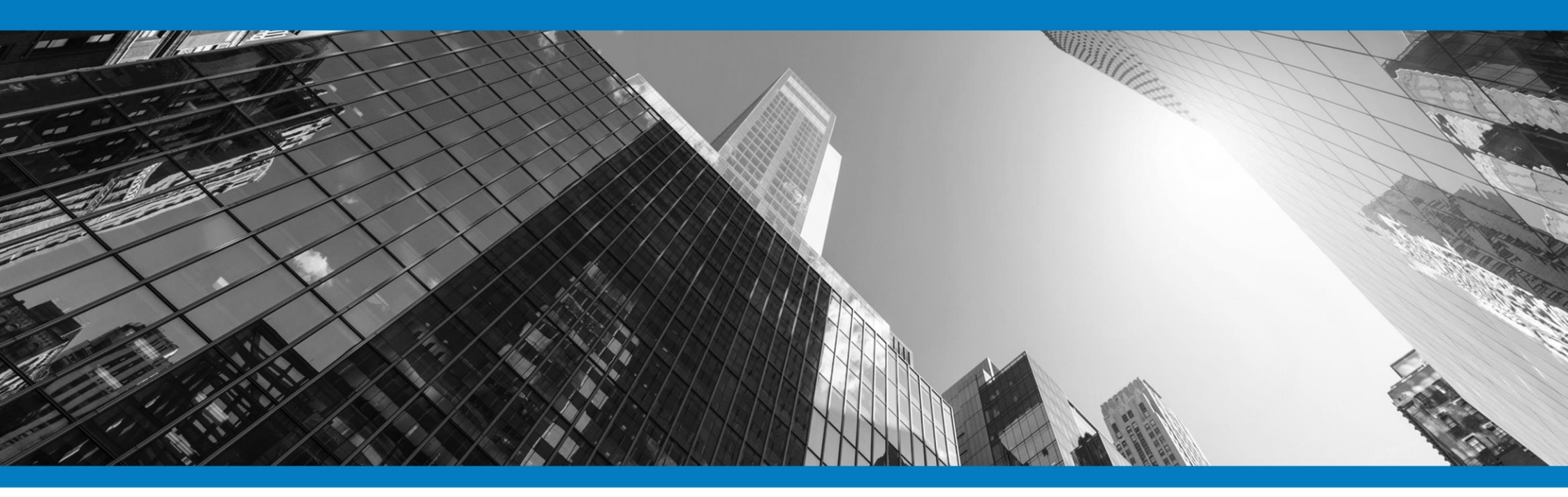

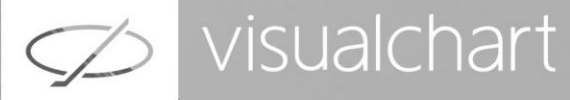

## Muchas gracias por su asistencia

Si tienen alguna pregunta o sugerencia acerca del contenido de nuestras sesiones escriban un email a <u>formacion@visualchart.com</u>

> Le mantendremos informado sobre los próximos seminarios web

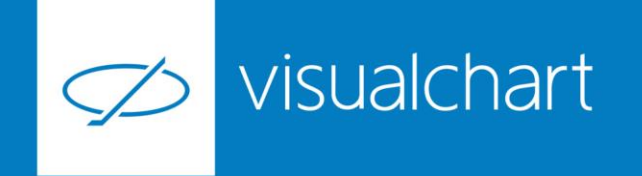

La información contenida en este documento ha sido elaborada por Visual Chart Group, y tiene carácter informativo. Su contenido no debe ser considerado como oferta de venta, solicitud de una oferta de compra de ningún producto o servicio de inversión, ni una recomendación o propuesta de inversión personalizada, ni constituye asesoramiento en materia de inversión, ya que en su elaboración no se han tenido en cuenta los conocimientos y experiencia en el ámbito de la inversión correspondiente, o situación financiera o los objetivos de inversión del usuario. Las inversiones a las que se refieren los contenidos de este documento pueden conllevar riesgos significativos, pueden no ser apropiadas para todos los inversores, pudiendo variar y/o verse afectadas por fluctuaciones del mercado el valor de los activos que en ellas se mencionan, así como los ingresos que éstos generen, debiendo advertirse que las rentabilidades pasadas no aseguran las rentabilidades futuras.

En las informaciones y opiniones facilitadas por Visual Chart Group se ha empleado información de fuentes de terceros y han de ser consideradas por el usuario a modo indicativo, sin que pueda estimarse como elemento determinante para la toma de decisiones. Visual Chart Group declina toda responsabilidad por el uso que pueda verificarse de la misma en tal sentido. Visual Chart Group no garantiza la veracidad, integridad, exactitud y seguridad de las mismas, por lo que Visual Chart Group no se responsabiliza de las consecuencias de su uso y no acepta ninguna responsabilidad derivada de su contenido.

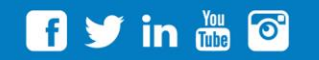

VISUAL CHART GROUP | c/ Chillida, 4 · Planta 4a · 04740 · Roquetas de Mar · Almería